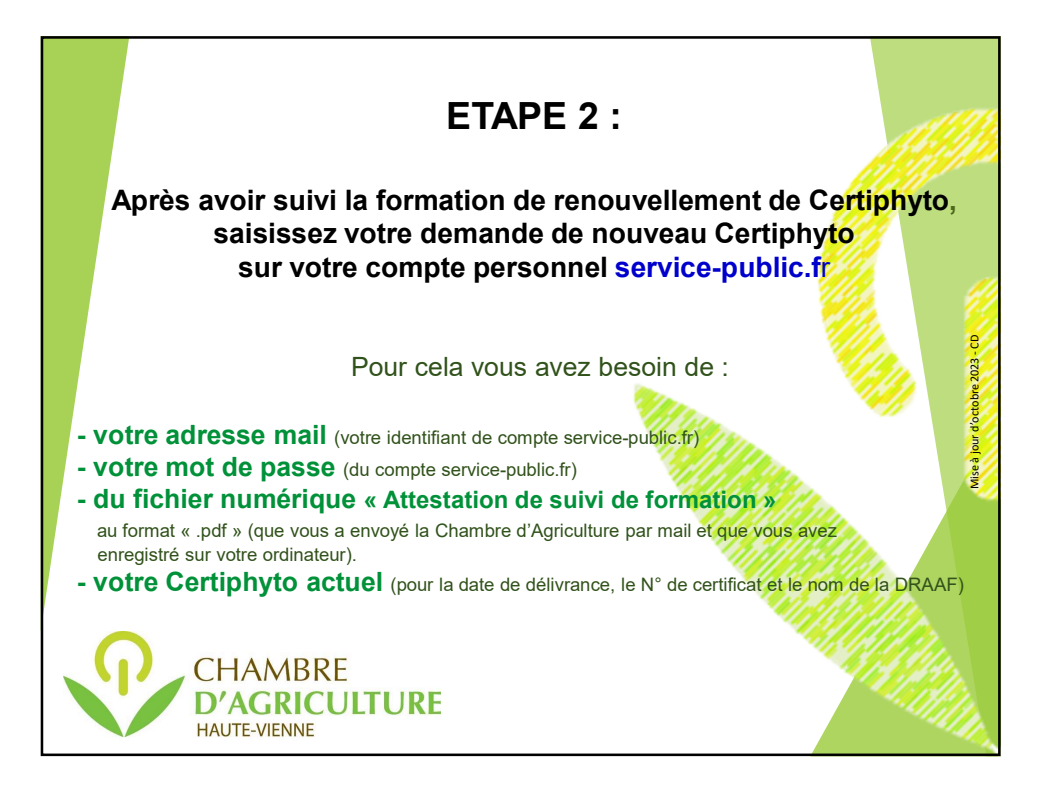

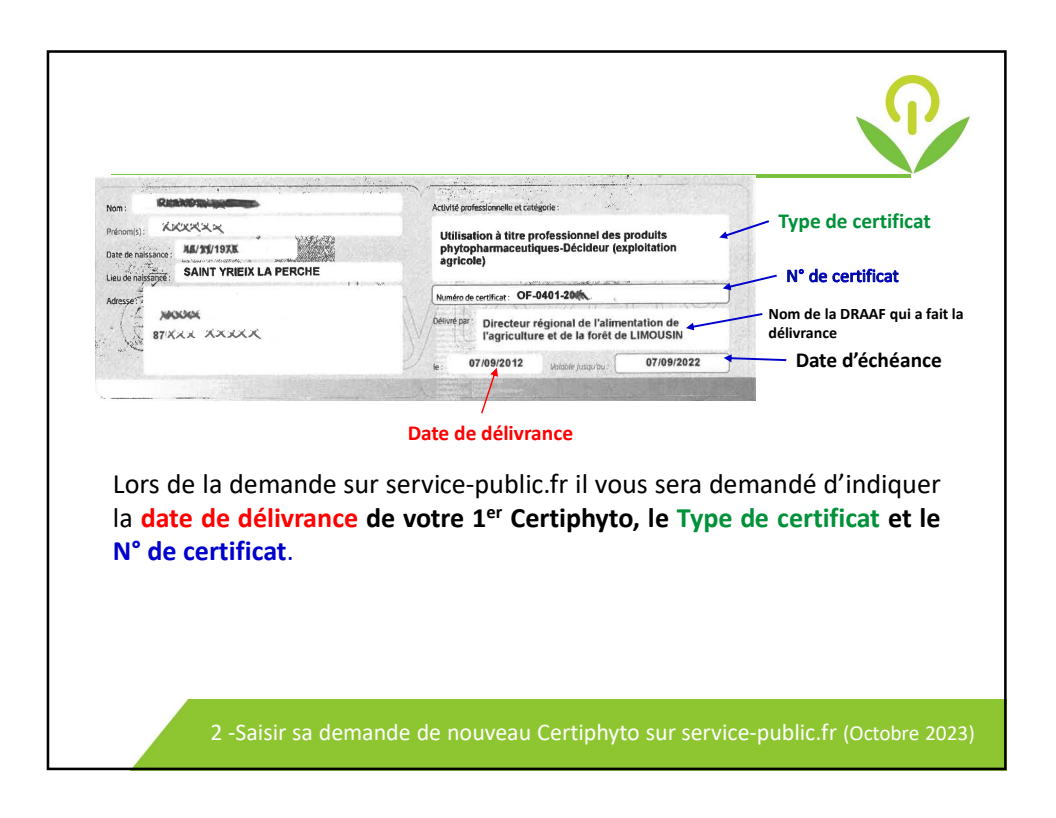

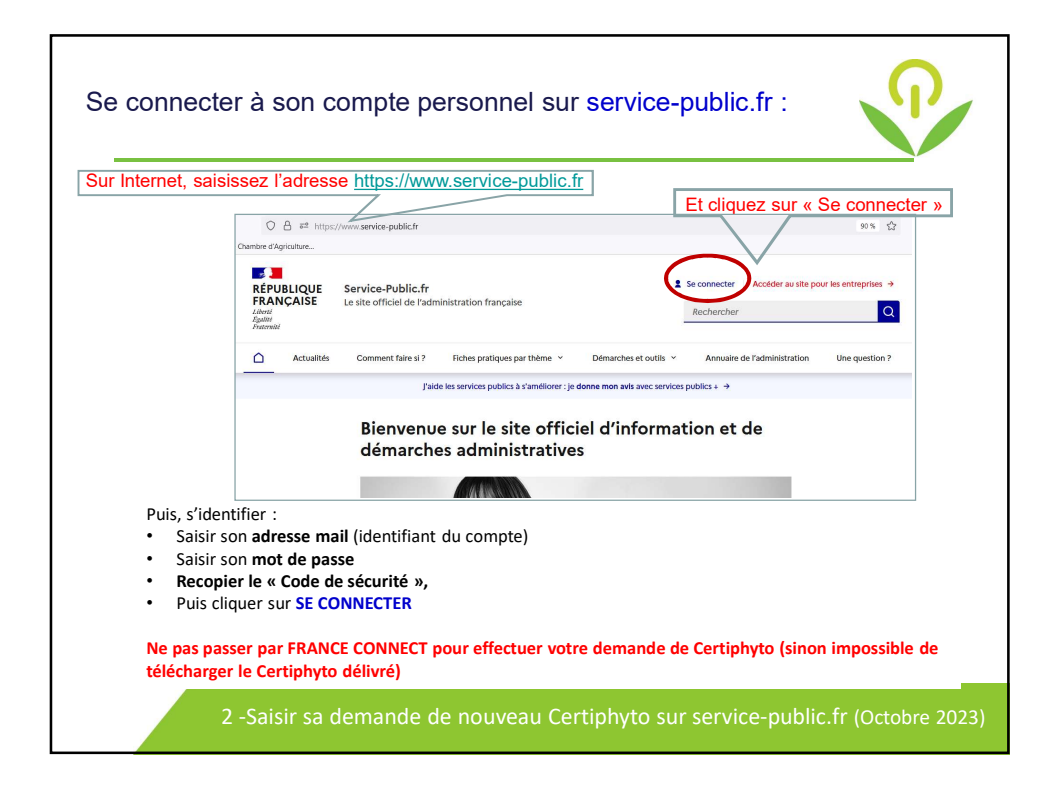

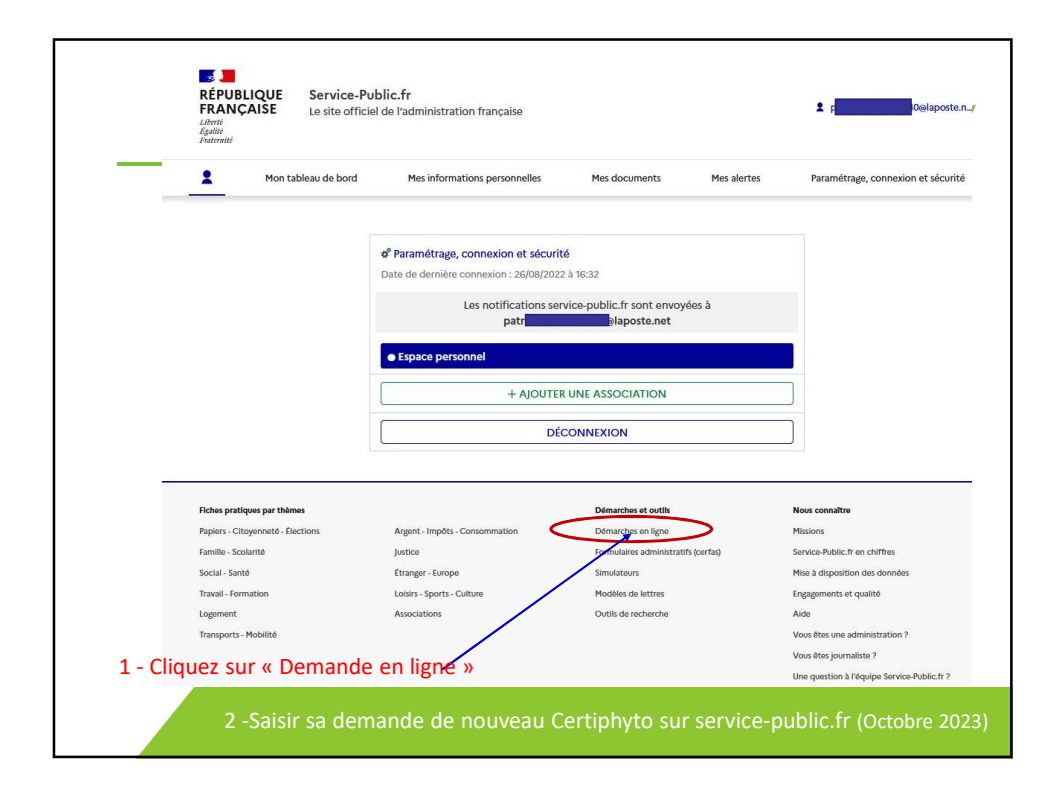

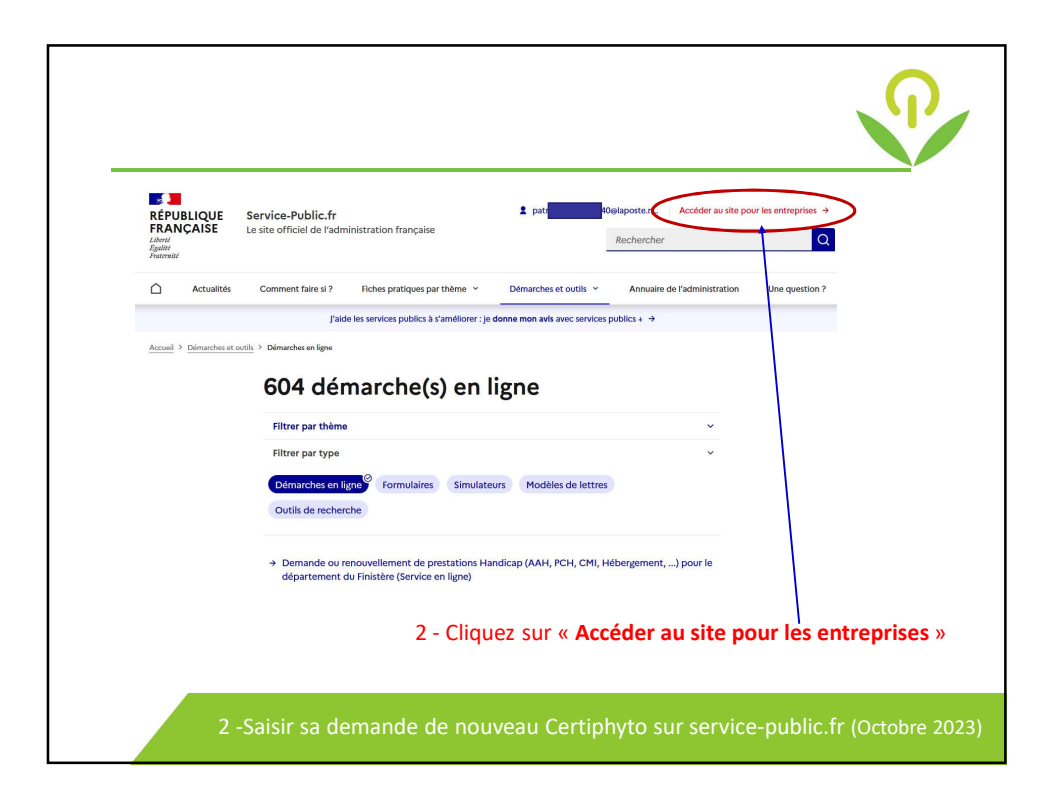

|                                               | 3 - Ecrivez « certiphyto » et cliquez ici<br>REVELUE<br>Le sie officie d'utormation administrative pour les entreprises<br>Acader au portat parta part, et +<br>Certiphyto Q |
|-----------------------------------------------|----------------------------------------------------------------------------------------------------|
|                                               | 🛆 Accueil 🚯 Actualités 🗄 Étapes de vie 🔻 🔡 Thèmes * 🔌 Démarches et outils * 🖞 Answaire de l'administration                                                                   |
|                                               | (raido ins servicos publics à s'améliorer ; je donne mon avis avec services publics + →                                                                                      |
|                                               | 2 résultat(s) pour : « certiphyto »                                                                                                    |
|                                               | Fiches Pratiques (1)                                                                                                    |
|                                               | → Certificat individuel de produits phytopharmaceutiques (Certiphyto ou CF-phyto)                                                                                            |
| 4 – Puis cliquez sur<br>« <b>Demande de</b> — | Démarches et outils (1)                                                                                                    |
| certificat »                                  | Demande de certificat induideal professionnel produits phytopharmaceutiques (certiphyto ou<br>C4-phyto) (Demarche en ligne)                                                  |
| 5 – Cliq                                      | ez sur le bouton « <b>Accéder à la démarche en ligne »</b><br>Accéder à la démarche en ligne                                                                                 |
| 2 -Saisi                                      | sa demande de nouveau Certiphyto sur service-public.fr (Octobre 2023)                                                                                                    |

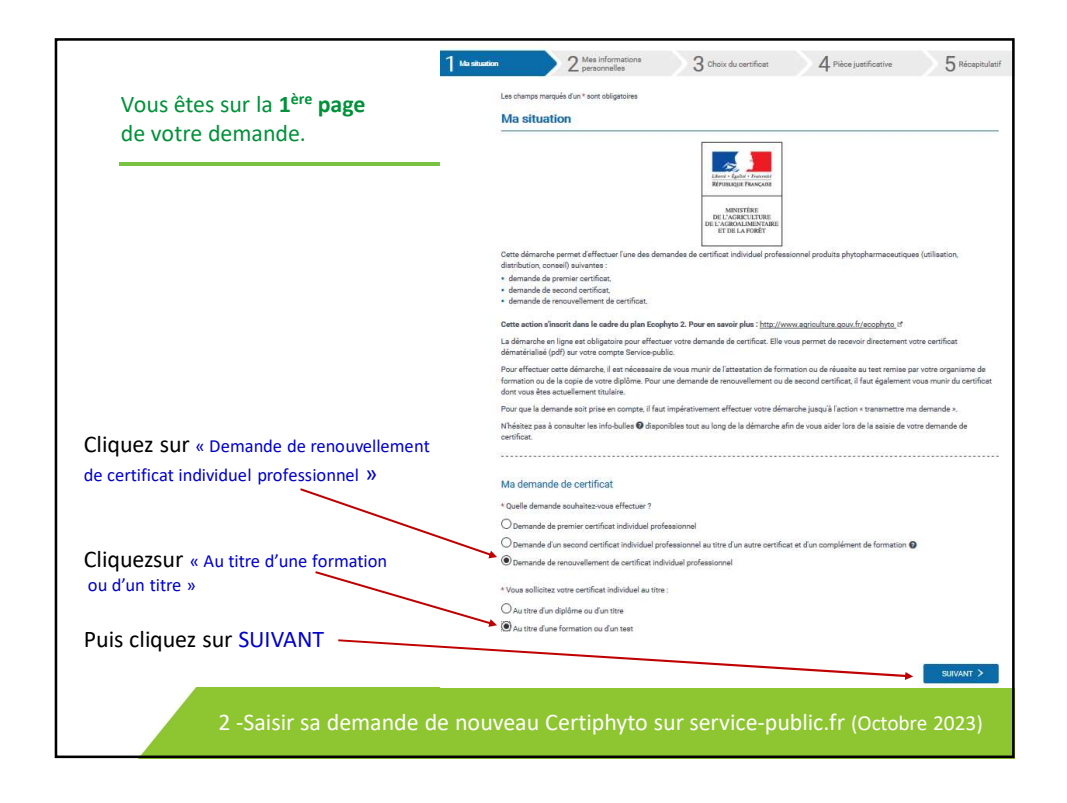

| Vous êtes sur la <b>2<sup>ème</sup> page</b>               | Las charge margués d'un " sont abligatores<br>B finne in forementionne margues par la la |                                                                                      |  |
|------------------------------------------------------------|------------------------------------------------------------------------------------------|--------------------------------------------------------------------------------------|--|
| de votre demande                                           | Verifier seler vos informations personnelles néressaises so hon                          | Viciliar soldiuse information souscessille a documento un los mendioses de formadore |  |
|                                                            |                                                                                          |                                                                                      |  |
|                                                            | Informations personnelles                                                                |                                                                                      |  |
|                                                            | +Chillie O Medame O Monsieur                                                             |                                                                                      |  |
| Complétez toutes les informations                          | * Nom de nelssance                                                                       | Nom d'usage (pl.dff6rent)                                                            |  |
| domandées                                                  |                                                                                          |                                                                                      |  |
|                                                            | - visionita) W                                                                           |                                                                                      |  |
| (écrire en lettres capitales de préférence)                |                                                                                          |                                                                                      |  |
|                                                            | Informations de naissance                                                                |                                                                                      |  |
| Toutes les cases précédées d'une                           | * Date de nelssance (JJ/MM/AAAA)                                                         | • Pays de halssance                                                                  |  |
| astérisque rouge, doivent être complétées                  |                                                                                          | PRANCE                                                                               |  |
| obligatoirement                                            | * Département de naissance (Exemple: Yveitnes)                                           | Commune de naissance (Exemple: 35000 REINIES)                                        |  |
| Puis cliquez sur SUIVANT<br>pour passer à la page suivante | flage-exceller-appartament                                                               |                                                                                      |  |
|                                                            | * Numdro et libelid de vole                                                              |                                                                                      |  |
|                                                            | * Bolta postala / Nas-dit                                                                |                                                                                      |  |
| Attention : veillez à saisir correctement la rue ou lieu-  |                                                                                          |                                                                                      |  |
| sinon il se peut que cela demande de corriger l'adresse    | * Code postal / Vite (Example: 35000 REHNES)                                             |                                                                                      |  |
| si celle-ci n'est pas correctement libellée.               | Pays : FRANCE                                                                            |                                                                                      |  |
|                                                            |                                                                                          |                                                                                      |  |
|                                                            | Informations de contact                                                                  |                                                                                      |  |
|                                                            | Adresse diectronique (example : nom@example.com)     dubois.j@jieposte.net               |                                                                                      |  |
|                                                            |                                                                                          |                                                                                      |  |

| Vous êtes sur la <b>3<sup>ème</sup> pa</b><br>de votre demande.    | ge                                                                                                    |
|--------------------------------------------------------------------|----------------------------------------------------------------------------------------------------|
| 2 Mes informations 3 Checked                                       | ucertificat 4 Préparation du 5 Pièce justificative 6 Récau                                                       |
| Les champs marqués d'un * sont obligatoires<br>Choix du certificat | Sélectionnez le type de certificat à renouveler :<br>choisissez « Décideur en Entreprise Non Source à Agrément » |
| Certificat individuel à renouveler                                 | /                                                                                                    |
| * Certificat individuel à renouveler : 🔞                           |                                                                                                    |
| Utilisation à titre professionnel des coduits phytoph              | narmaceutiques-Décideur entreprise non soumise agrément                                                          |
| * Numéro de certificat actuel : 0                                  | Recopiez votre N° de certificat                                                                                  |
| * Date de délivrance (JJ/MM/AAAA) :                                | Indiguez la Date de délivrance                                                                                   |
| 01/01/2011                                                         |                                                                                                    |
| * Délivré par D(R)AAF :                                            |                                                                                                    |
| Aquitaine - Limousin - Poitou - Charentes                          | ~                                                                                                    |
|                                                                    |                                                                                                    |
| Pour la <b>DRAAF du Lim</b> o                                      | ousin, sélectionnez : Aquitaine-Limousin-Poitou-Charentes                                                        |
| Pour la DRAAF du Lime                                              | ousin, sélectionnez : Aquitaine-Limousin-Poitou-Charentes                                                        |

| de votre demande.     |                                                             |
|-----------------------|-------------------------------------------------------------|
|                       |                                                             |
|                       |                                                             |
| Activité / Catégorie  |                                                             |
| Utilisation           | Pour l'activité, choisir UTILISATION                        |
| * Secteur d'activité  | Land Land                                                   |
| Exploitation agricole | Pour le secteur d'activité, choisir EXPLOITATION AGRICOLE   |
| * Catégorie           |                                                             |
| Décideur              | Pour la catégorie : choisir DECIDEUR                        |
| PRÉCÉDENT             | REPRENDRE PLUS TARD                                         |
|                       | Puis cliquer sur <b>SUIVANT</b> pour passer à la page suiva |

| Ma situation | 2 Mes informations<br>personnelles 3 Choix du certificat 4 Préparation du certificat 5 P |  |  |  |
|--------------|------------------------------------------------------------------------------------------|--|--|--|
|              | Les champs marqués d'un * sont obligatoires                                              |  |  |  |
|              | Préparation du certificat                                                                |  |  |  |
|              | Modalité de préparation du certificat                                                    |  |  |  |
|              | * Vous avez préparé votre certificat individuel professionnel au titre                   |  |  |  |
|              | d'une formation                                                                          |  |  |  |
|              | O d'une formation labellisée                                                             |  |  |  |
|              | O d'un test Indiquez la DATE DE LA FORMATION suivie                                      |  |  |  |
|              | Dates de formation :                                                                     |  |  |  |
|              | * Date de début (JJ/MM/AAAA) * Date de fin (J//MM/AAAA)                                  |  |  |  |
|              | 19/08/2028 19/08/2028                                                                    |  |  |  |

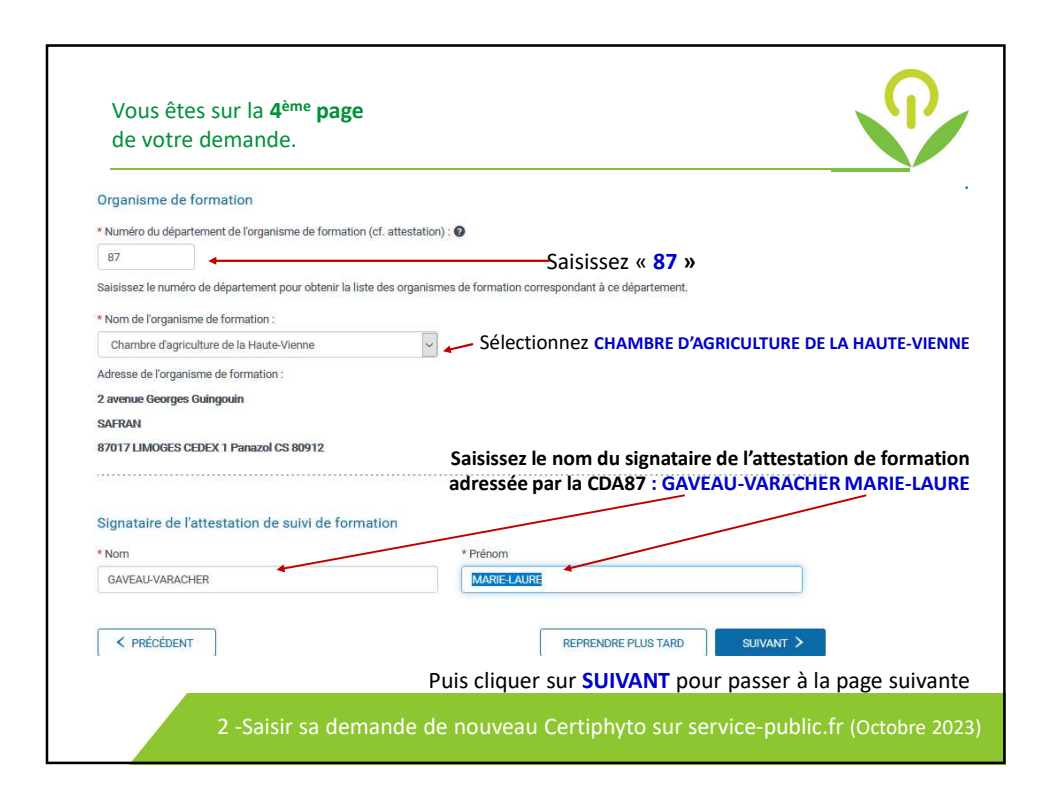

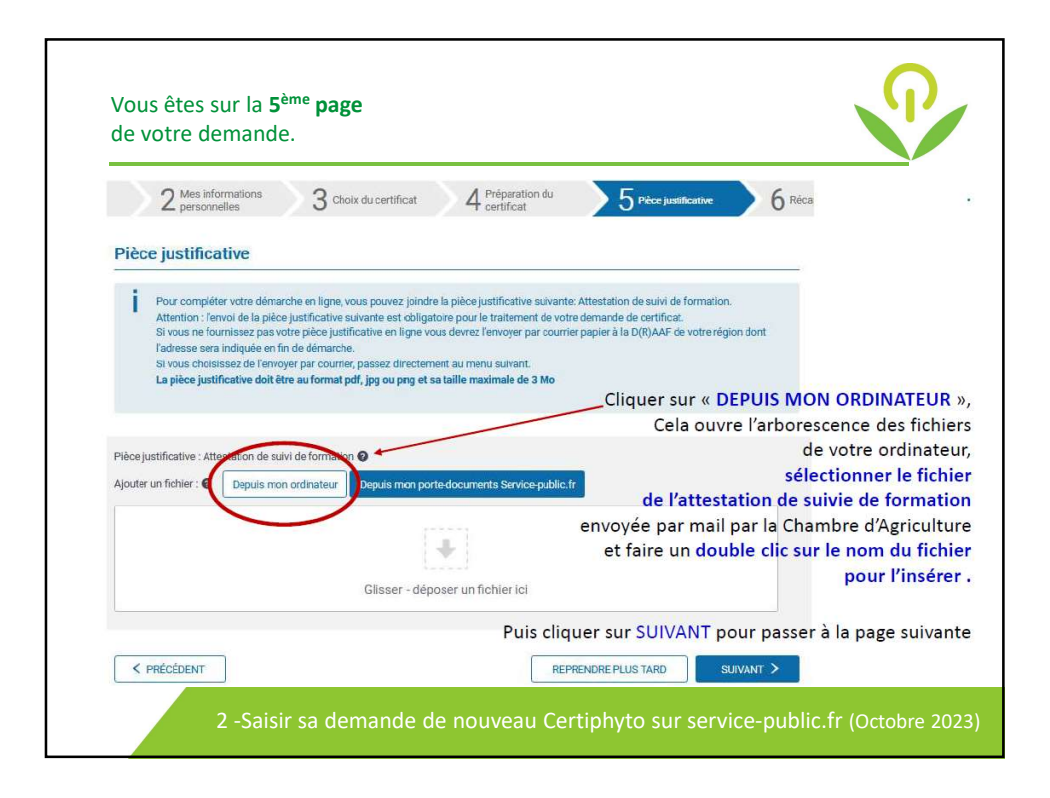

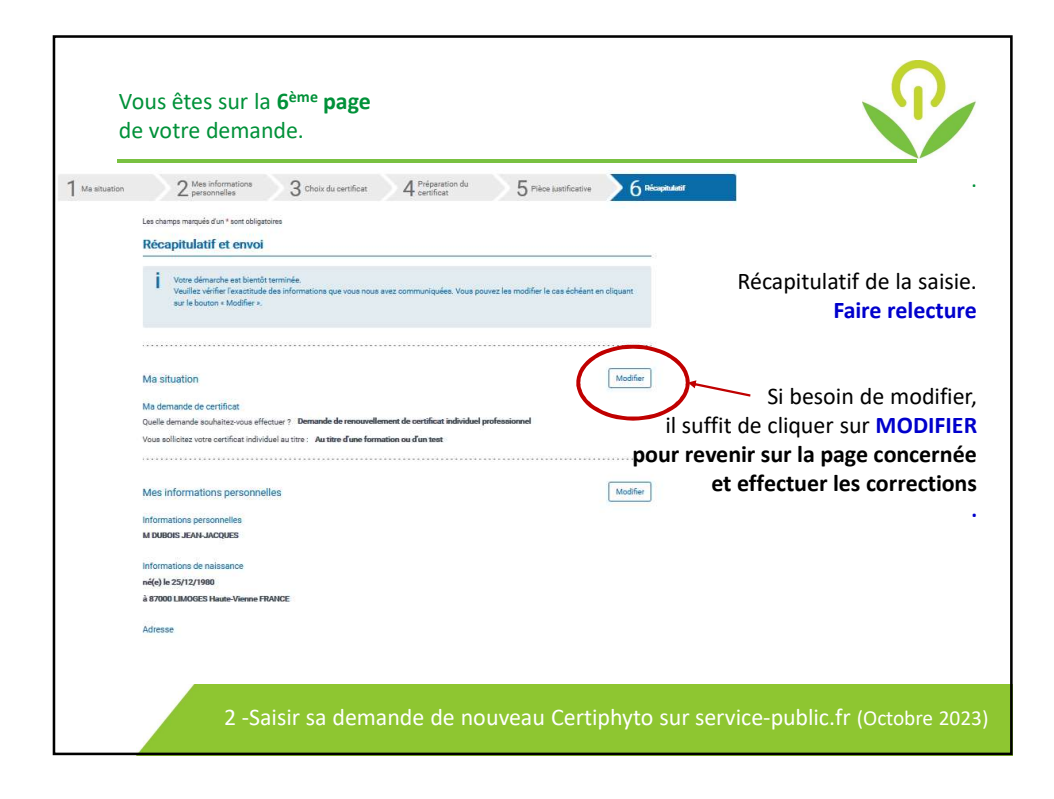

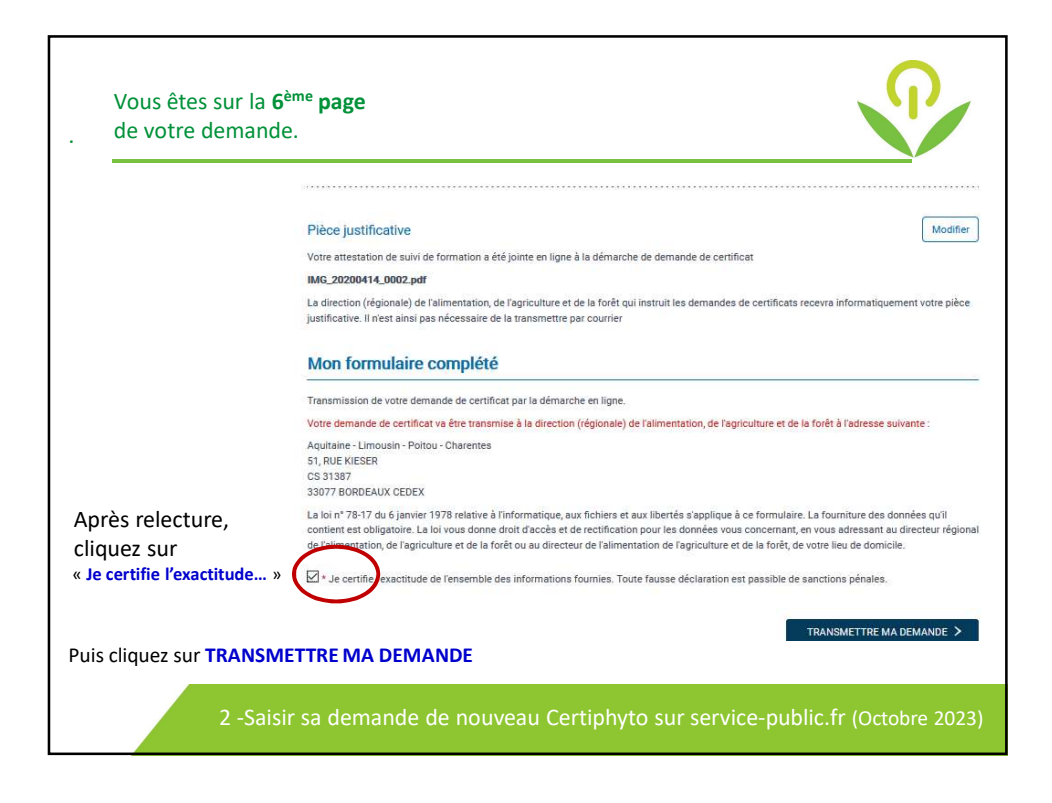

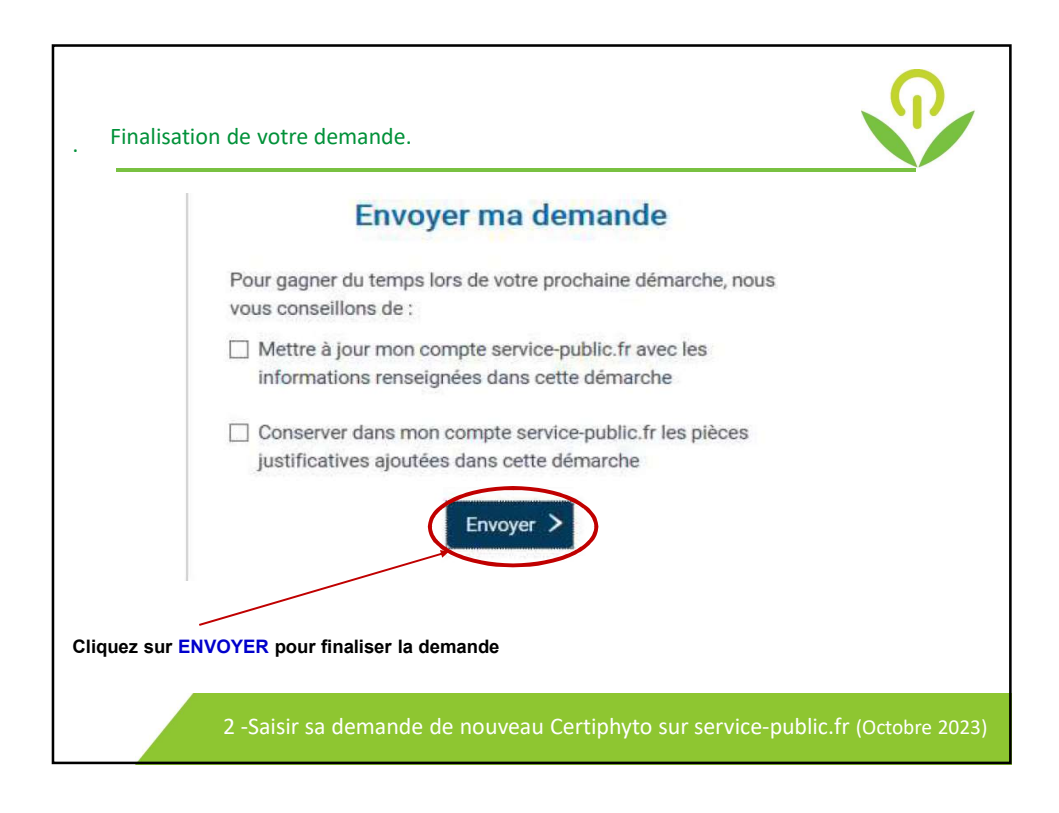

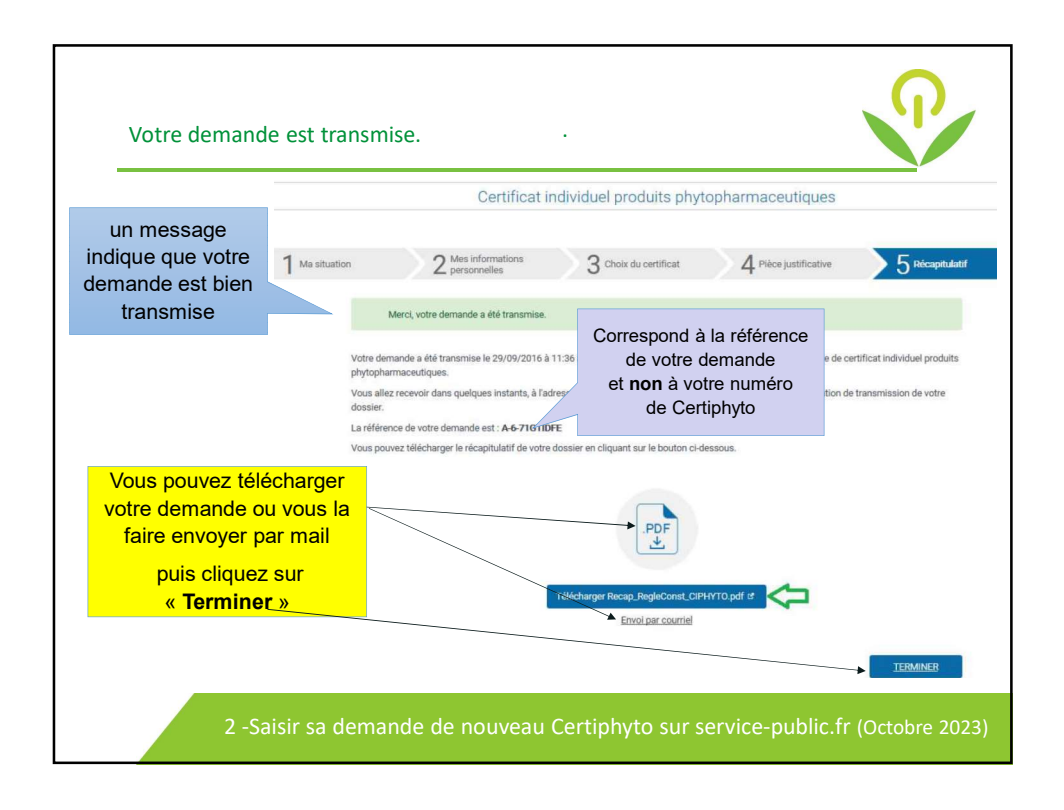

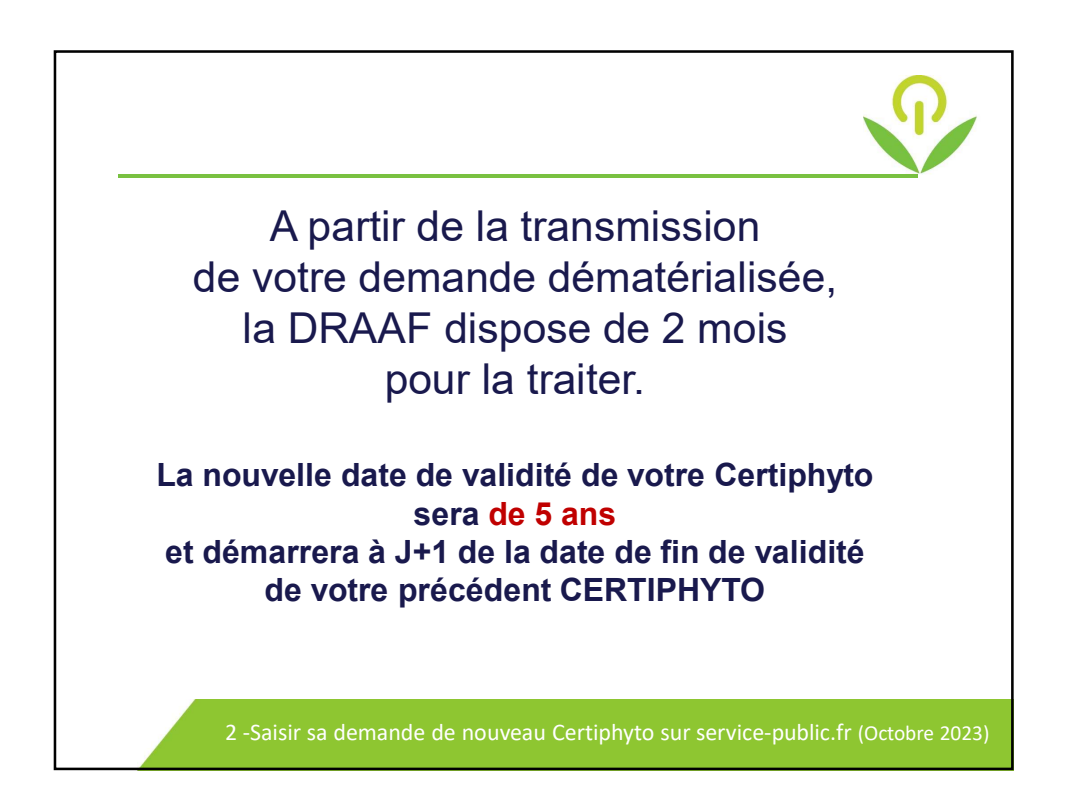